# Gegevensbescherming configureren in HyperFlex

# Inhoud

| Inleiding                                        |
|--------------------------------------------------|
| Voorwaarden                                      |
| Vereisten                                        |
| Gebruikte componenten                            |
| Achtergrondinformatie                            |
| Aanvullende achtergrondinformatie                |
| Procedure                                        |
| Overwegingen over beschermingsgroepen            |
| Problemen oplossen                               |
| Controleer de configuratie van de VM-bescherming |
| replicatieactiviteiten bewaken                   |
| Veelvoorkomende problemen                        |
| Problemen met paar                               |
| Connectiviteitsproblemen                         |
| Problemen met bescherming                        |
| Gerelateerde informatie                          |

# Inleiding

Dit document beschrijft hoe u replicatie in HyperFlex kunt configureren.

# Voorwaarden

#### Vereisten

Cisco raadt kennis van de volgende onderwerpen aan:

- Unified Computing System Manager (UCSM)
- HyperFlex HX
- vCenter
- Networking
- DNS

#### Gebruikte componenten

De informatie in dit document is gebaseerd op de volgende software- en hardware-versies:

- HyperFlex Connect 5.0.2d
- HyperFlex stretch cluster
- HyperFlex Standard Cluster
- UCS M 4.2(1I)
- vCenter 7.0 U3

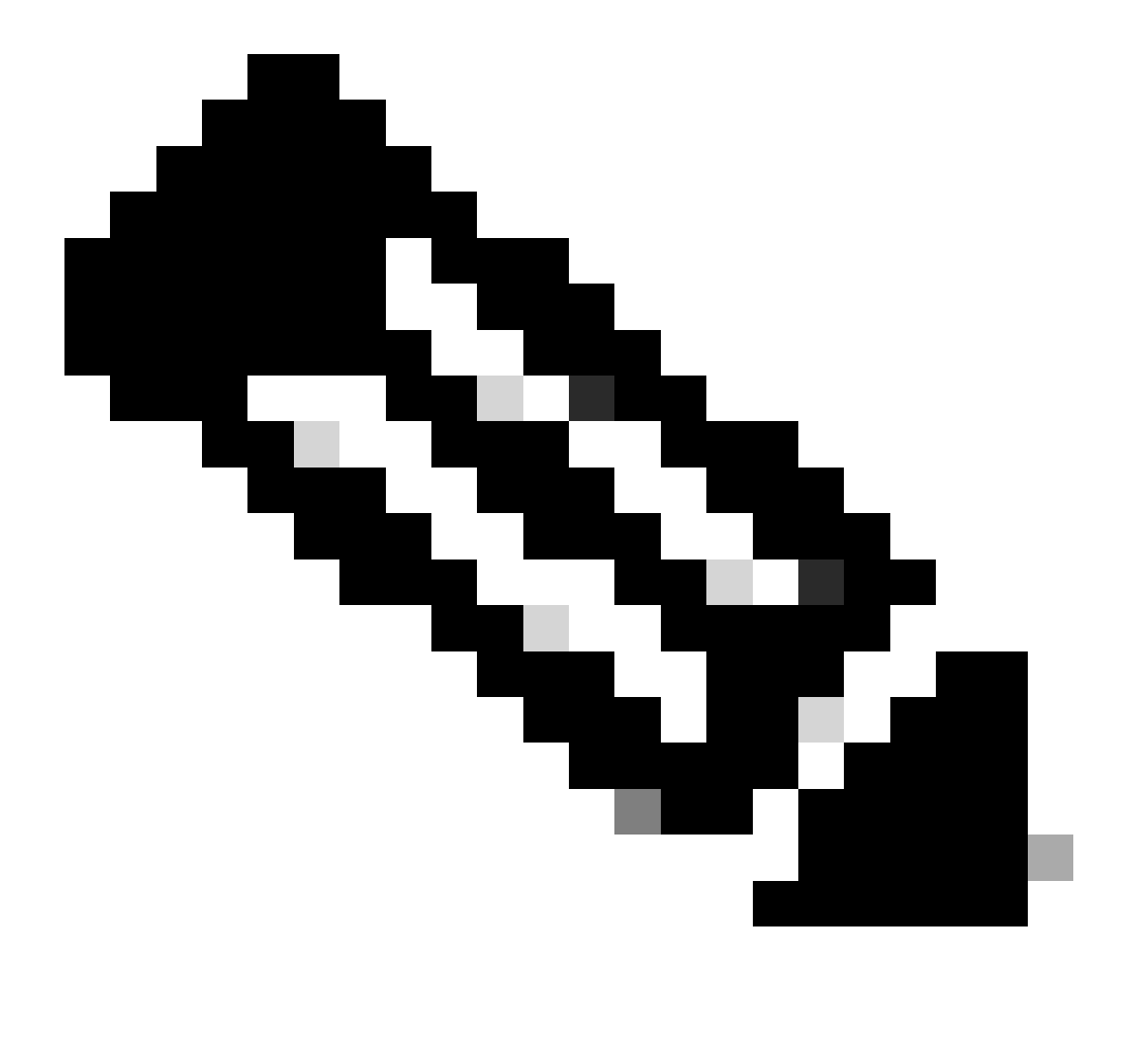

Opmerking: omdat de gegevensbescherming vereist is om in beide clusters dezelfde versie van het HyperFlex Data Platform te hebben, kan het cluster verschillend zijn qua grootte en type.

De informatie in dit document is gebaseerd op de apparaten in een specifieke laboratoriumomgeving. Alle apparaten die in dit document worden beschreven, hadden een opgeschoonde (standaard)configuratie. Als uw netwerk live is, moet u zorgen dat u de potentiële impact van elke opdracht begrijpt.

# Achtergrondinformatie

Hyperflex Data Protection biedt u een noodherstelplan. Het maakt het mogelijk om automatische momentopnamen te hebben die worden gerepliceerd naar externe cluster. Snapshots voor de beveiligde virtuele machines worden naar het externe cluster gestuurd, afhankelijk van de frequentie die in het cluster is ingesteld. Desondanks blijft er pas recentelijk een genomen momentopname over op het doelcluster.

#### Aanvullende achtergrondinformatie

- Het is een beste praktijk bij het configureren van IP-bereik, om meer IP's toe te wijzen dan knooppunten in het cluster als er een uitbreiding voor de toekomst is gepland.
- MTU moet hetzelfde zijn aan beide uiteinden.
- Het replicatienetwerk moet hetzelfde IP-subsysteem in beide clusters langs hetzelfde VLAN gebruiken.

# Procedure

Stap 1. Log in op het Hyperflex-systeem en ga naar de optie replicatie in het linker actiepaneel:

| =       | dualse HyperFlex Connect |                                | ۵ 🛆 ۵ | © 2   G |   | 8 |
|---------|--------------------------|--------------------------------|-------|---------|---|---|
| Ø       | Dashboard                | REPLICATION CONFIGURATION      |       | Actions | ~ | 1 |
| мо<br>Ф | Alarms                   | CLUSTER PARING<br>Pair Cluster |       |         |   |   |
| 合自      | Events<br>Activity       |                                |       |         |   |   |
| ANA     | ILYZE                    |                                |       |         |   |   |
| PRO     | TECT                     |                                |       |         |   |   |
| C       | Replication              |                                |       |         |   |   |
| E       | System Information       |                                |       |         |   |   |
|         | Datastores               |                                |       |         |   |   |
| Ţ       | Virtual Machines         |                                |       |         |   |   |
| ≿       | Web CLI                  |                                |       |         |   |   |
| 0       | Kubernetes               |                                |       |         |   |   |

replicatieoptie

Stap 2. Klik op de optie Netwerk configureren, vul de informatie in voor elk van de velden en klik op Volgende:

| alah unangunganan        |                                              |                               |                                 |                  | 0.43         | re | >1 |         |          |       |         |        |       |         |      |        |
|--------------------------|----------------------------------------------|-------------------------------|---------------------------------|------------------|--------------|----|----|---------|----------|-------|---------|--------|-------|---------|------|--------|
| E cisco HyperHex Connect |                                              |                               |                                 |                  | Ф <b>А</b> э |    | _  | (m 1. 6 | (in - C) | . O C | ¢n. © C | m. © 0 | © © ° | ¢n. © 0 | <br> | ©r © ⊘ |
| 🕑 Dashboard              | REPLICATION CONFIGURATION  Configure Network | Configure Replication Network |                                 | 08               |              |    |    |         |          |       |         |        |       |         |      |        |
| MONITOR<br>Q Alarms      | CLUSTER PAIRING<br>Pair Cluster              | VLAN Configuration            | IP & Bandwidth Configuration Te | st Configuration |              |    |    |         |          |       |         |        |       |         |      |        |
| Events                   |                                              | Select an existing VLAN       |                                 |                  |              |    |    |         |          |       |         |        |       |         |      |        |
| Activity                 |                                              | Create a new VLAN             |                                 |                  |              |    |    |         |          |       |         |        |       |         |      |        |
| ANALYZE                  |                                              | VLAN ID                       |                                 |                  |              |    |    |         |          |       |         |        |       |         |      |        |
|                          |                                              | VLAN Name                     |                                 |                  |              |    |    |         |          |       |         |        |       |         |      |        |
| PROTECT                  |                                              | UCS Manager host IP or        |                                 |                  |              |    |    |         |          |       |         |        |       |         |      |        |
| C Replication            |                                              | FQDN                          |                                 |                  |              |    |    |         |          |       |         |        |       |         |      |        |
| MANAGE                   |                                              | User name                     |                                 |                  |              |    |    |         |          |       |         |        |       |         |      |        |
| System Information       |                                              | Password                      |                                 | 0                |              |    |    |         |          |       |         |        |       |         |      |        |
| Datastores               |                                              |                               |                                 |                  |              |    |    |         |          |       |         |        |       |         |      |        |
| 🕼 iscsi                  |                                              |                               |                                 | Cancel Next      |              |    |    |         |          |       |         |        |       |         |      |        |
| Virtual Machines         |                                              |                               |                                 | Cancer           |              |    |    |         |          |       |         |        |       |         |      |        |
| T Upgrade                |                                              |                               |                                 |                  |              |    |    |         |          |       |         |        |       |         |      |        |
| >_ Web CLI               |                                              |                               |                                 |                  |              |    |    |         |          |       |         |        |       |         |      |        |
| C Kubernetes             |                                              |                               |                                 |                  |              |    |    |         |          |       |         |        |       |         |      |        |

Replicatienetwerk configureren

Stap 3. Stel de IP-informatie voor het replicatienetwerk in en voeg het subnetnetwerk, de gateway en het IP-bereik toe. Zodra het IP-bereik is toegewezen, klikt u op IP-bereik toevoegen en vervolgens klikt u op Configureren.

| $\equiv \frac{\mathrm{shahs}}{\mathrm{cases}}$ HyperFlex Connect |                                 |                                 |                                                                                                  |                         |                    |       |  |  |
|------------------------------------------------------------------|---------------------------------|---------------------------------|--------------------------------------------------------------------------------------------------|-------------------------|--------------------|-------|--|--|
| ② Dashboard                                                      | REPLICATION CONFIGURATION       | Configure Replication Network   |                                                                                                  |                         |                    | D 8   |  |  |
| MONITOR<br>Q Alarms                                              | CLUSTER PAIRING<br>Pair Cluster | VLAN Configuration              | IP & Bandwidth Configu                                                                           | ration T                | fest Configuration |       |  |  |
| 순 Events                                                         |                                 | Subnet                          | p.q.r.s/ <number bits<="" of="" th=""><th>&gt;</th><th></th><th></th><th></th><th></th></number> | >                       |                    |       |  |  |
| ANALYZE                                                          |                                 | Gateway<br>IP Range             | IPv4 address in the for                                                                          | nat, 192.169.0.10<br>To | Add IP Rar         | nge   |  |  |
| PROTECT                                                          |                                 |                                 | No records found                                                                                 |                         |                    |       |  |  |
| Replication                                                      |                                 |                                 |                                                                                                  |                         |                    |       |  |  |
| MANAGE<br>System Information                                     |                                 | Set replication bandwidth limit |                                                                                                  |                         | м                  | bit/s |  |  |
| Datastores                                                       |                                 | Set non default MTU ()          |                                                                                                  |                         | _                  |       |  |  |
| Virtual Machines                                                 |                                 |                                 |                                                                                                  |                         | Back Config        | ure   |  |  |
| > Web CLI                                                        |                                 |                                 |                                                                                                  |                         |                    |       |  |  |
| Kubernetes                                                       |                                 |                                 |                                                                                                  |                         |                    |       |  |  |

Replicatienetwerk configureren

Stap 4. De configuratie wordt gevalideerd en toegepast. Klik na voltooiing op Sluiten:

| $\equiv \frac{\mathrm{shahs}}{\mathrm{csco}}$ HyperFlex Connect |                                 |                                                                 |                                            |                    | ٩ | <b>▲</b> 3 🗎 | W 3 💮 | 0 2 |
|-----------------------------------------------------------------|---------------------------------|-----------------------------------------------------------------|--------------------------------------------|--------------------|---|--------------|-------|-----|
| ② Dashboard                                                     | REPLICATION CONFIGURATION       | Configure Replication Net                                       | work                                       |                    |   |              |       |     |
| MONITOR<br>Q Alarms                                             | CLUSTER PAIRING<br>Pair Cluster | VLAN Configuration                                              | IP & Bandwidth Configuration               | Test Configuration |   |              |       |     |
| 순 Events<br>한 Activity                                          |                                 | Creating DR Network<br>Status: Success<br>01/30/2024 7:48:59 PM |                                            |                    |   |              |       |     |
| ANALYZE                                                         |                                 | [100]                                                           | Starting Configuration - Succeeded         |                    |   |              |       |     |
| PROTECT Replication                                             |                                 | [103]                                                           | Compute Replication Vian - Succeeded       |                    |   |              |       |     |
| MANAGE                                                          |                                 | [104]                                                           | Configure vian for Controller<br>Succeeded |                    |   |              |       |     |
| Datastores                                                      |                                 | [106]                                                           | Configure vian for Controller              |                    |   |              |       |     |
| Virtual Machines                                                |                                 |                                                                 |                                            | Close              |   |              |       |     |
| Upgrade                                                         |                                 |                                                                 |                                            |                    |   |              |       |     |
| Kubernetes                                                      |                                 |                                                                 |                                            |                    |   |              |       |     |

Netwerkconfiguratie voor noodherstel

Stap 5. Configureer het netwerk in het andere cluster. In dit voorbeeld is het tweede cluster stretch, daarom zijn beide UCSM-referenties vereist. Vul de informatie in zoals van toepassing en klik op Volgende:

| = dude HyperFlex Connect                              |                                               |                                              |                         |                    |  |  |
|-------------------------------------------------------|-----------------------------------------------|----------------------------------------------|-------------------------|--------------------|--|--|
| ② Dashboard                                           | REPLICATION CONFIGURATION   Gonfigure Network | Configure Replication Network                |                         | 08                 |  |  |
| MONITOR<br>Alarms                                     | CLUSTER PAIRING<br>Pair Cluster               | VLAN Configuration                           | Bandwidth Configuration | Test Configuration |  |  |
| Events     Activity                                   |                                               | UCS Manager Credentials for Site             | A                       |                    |  |  |
| ANALYZE                                               |                                               | FQDN<br>User name                            | admin                   |                    |  |  |
| PROTECT                                               |                                               | Password<br>UCS Manager Credentials for Site | B                       | 0                  |  |  |
| MANAGE                                                |                                               | UCS Manager host IP or<br>FQDN               |                         |                    |  |  |
| System Information Datastores                         |                                               | User name<br>Password                        | admiri                  | 0                  |  |  |
| <ul> <li>Virtual Machines</li> <li>Upgrade</li> </ul> |                                               |                                              |                         | Cancel Next        |  |  |
| >_ Web CLI                                            |                                               |                                              |                         |                    |  |  |
|                                                       |                                               |                                              |                         |                    |  |  |

Configuratie tweede cluster-netwerk

Stap 6. Stel de IP-informatie voor het replicatienetwerk in het tweede cluster in en voeg dezelfde subnetverbinding, gateway en IP-bereik toe. Zodra het IP-bereik is toegewezen, klikt u op IP-bereik toevoegen en vervolgens klikt u op Configureren:

| = -dudu HyperFlex Connect |                                                |                                 |                       |         |                   |        |
|---------------------------|------------------------------------------------|---------------------------------|-----------------------|---------|-------------------|--------|
|                           |                                                |                                 |                       |         |                   |        |
| ⑦ Dashboard               | REPLICATION CONFIGURATION<br>Configure Network | Configure Replication Network   |                       |         |                   |        |
| MONITOR                   |                                                | VLAN Configuration              | IP & Bandwidth Config | uration | Test Configuratio | on     |
| Alarms                    | Pair Cluster                                   | -                               |                       |         |                   |        |
| 😭 Events                  |                                                | Subnet                          |                       |         |                   |        |
| Activity                  |                                                | Gateway                         |                       |         |                   |        |
| ANALYZE                   |                                                | IP Range                        | From                  | Tó      | Add IP R          | tange  |
| Performance               |                                                |                                 |                       |         |                   |        |
| PROTECT                   |                                                |                                 |                       |         |                   | 1      |
| Replication               |                                                |                                 |                       |         |                   |        |
| MANAGE                    |                                                |                                 |                       |         |                   |        |
| System Information        |                                                | Set replication bandwidth limit |                       |         |                   | Mbit/s |
| Datastores                |                                                | Set non default MTU 🕧           |                       |         |                   |        |
| Virtual Machines          |                                                |                                 |                       |         | Back Conf         | Bauro  |
| '↑' Upgrade               |                                                |                                 |                       |         | DOCK              | Boue   |
| >_ Web CLI                |                                                |                                 |                       |         |                   |        |
|                           |                                                |                                 |                       |         |                   |        |
|                           |                                                |                                 |                       |         |                   |        |

Tweede cluster van netwerk configureren

Stap 7. Nadat de configuratie is voltooid, wordt de successtatus weergegeven. Klik vervolgens op Sluiten:

| disco HyperFlex Connect |                                                |                                                                |       |                                            |                    |   |  |  |  |
|-------------------------|------------------------------------------------|----------------------------------------------------------------|-------|--------------------------------------------|--------------------|---|--|--|--|
| ) Dashboard             | REPLICATION CONFIGURATION<br>Configure Network | Configure Replication                                          | Netwo | rk                                         | 08                 |   |  |  |  |
| OR<br>Narms             | CLUSTER PARING<br>Pair Cluster                 | VLAN Configurati                                               | ion   | IP & Bandwidth Configuration               | Test Configuration |   |  |  |  |
| Events<br>Activity      |                                                | Creating DR Network<br>Status: Success<br>01/30/2024 4:57:42 P | м     |                                            |                    |   |  |  |  |
| ZE                      |                                                | [100]                                                          | 7     | Starting Configuration - Succeeded         |                    |   |  |  |  |
|                         |                                                | [101]                                                          |       | Configure Replication Vlan - Succeeded     |                    |   |  |  |  |
| Replication             |                                                | [102]                                                          | 1     | Configure Stretch Vlan - Succeeded         |                    |   |  |  |  |
| ε                       |                                                | [103]                                                          | 1     | Validate Cluster State - Succeeded         |                    |   |  |  |  |
| ystem Information       |                                                | (rod)                                                          | 1     | Configure vian for Controller<br>Succeeded |                    |   |  |  |  |
| batastores              |                                                | [105]                                                          | 1     | Configure vian for Controller<br>Succeeded |                    |   |  |  |  |
| /irtual Machines        |                                                |                                                                |       |                                            | Close              |   |  |  |  |
| Ipgrade                 |                                                |                                                                |       |                                            |                    | J |  |  |  |

Tweede cluster voor DR-netwerkconfiguratie

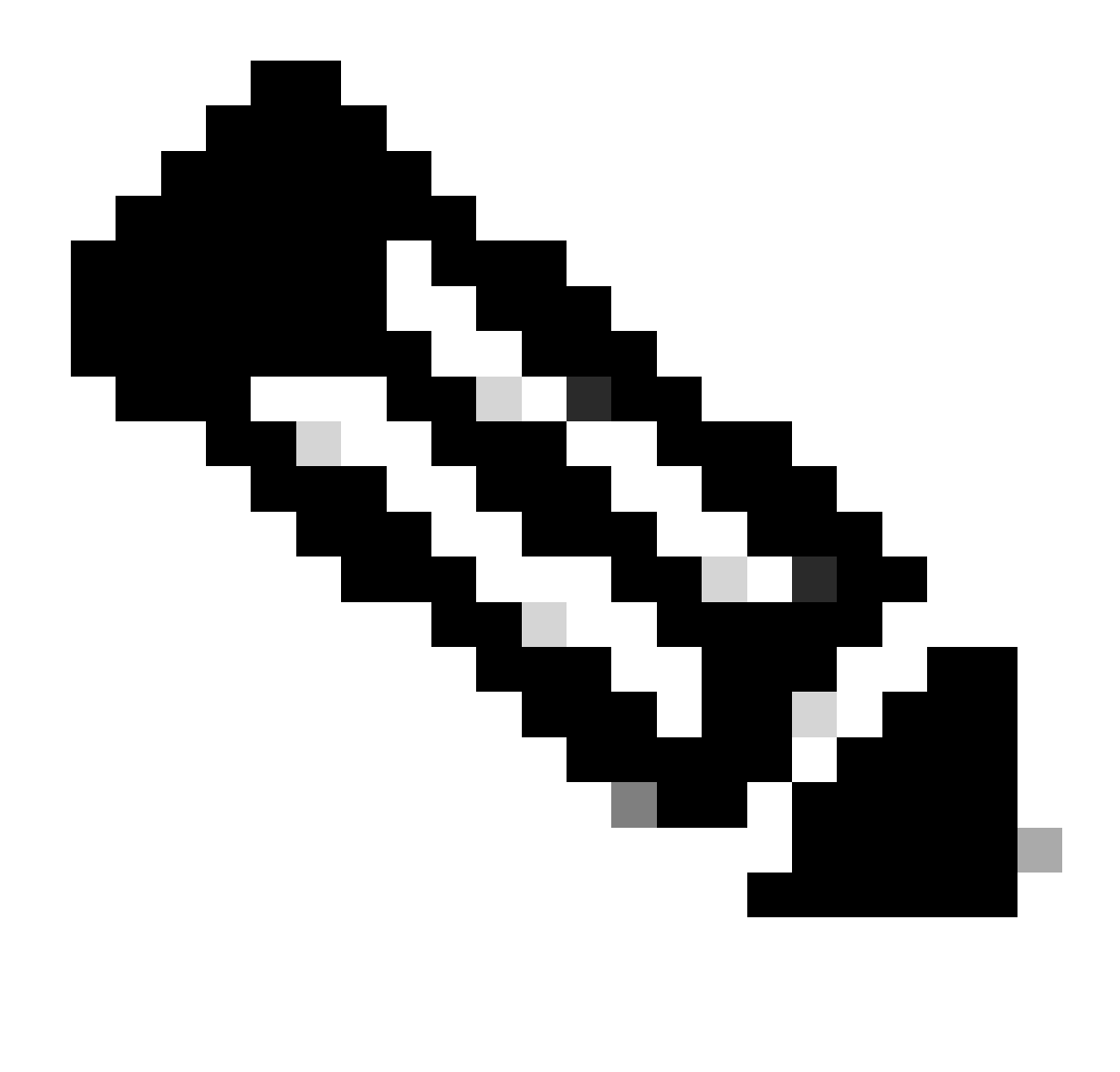

Opmerking: zodra het netwerk is geconfigureerd, is het een best practice om een netwerktest tussen de twee clusters te doen om te bevestigen dat ze elkaar kunnen bereiken. Gebruik ping om de IPs bereikbaarheid tussen de eth2 interfaces te testen.

Stap 7. Wanneer u het replicatiepaar maakt, klikt u op replicatie en klikt u op paarcluster in de optie Cluster-paren. Wijs een naam toe aan de naam van het replicatiepaar en klik op Volgende:

| = -dudu HyperFlex Connect     |                                                 |                        |                   |             |
|-------------------------------|-------------------------------------------------|------------------------|-------------------|-------------|
| 🕑 Dashboard                   | REPLICATION CONFIGURATION<br>Network Configured | Create New Replication | Pair              | 08          |
|                               |                                                 | Name                   | Remote Connection | Run Test    |
| 🛱 Events                      | → Pair Cluster                                  | Replication Pair Name  | ReplicationDemo   |             |
| Activity                      |                                                 |                        |                   |             |
| ANALYZE                       |                                                 |                        |                   |             |
| PROTECT                       |                                                 |                        |                   |             |
| C Replication                 |                                                 |                        |                   |             |
| MANAGE                        |                                                 |                        |                   |             |
| System Information Catastores |                                                 |                        |                   | Cancel Next |
| ि ।ऽऽऽ।                       |                                                 |                        |                   |             |
| Virtual Machines              |                                                 |                        |                   |             |
| T↑ Upgrade >_ Web CLI         |                                                 |                        |                   |             |
| Kubernetes                    |                                                 |                        |                   |             |

replicatiepaar

Stap 8. Verstrek het IP van het clusterbeheer of FQDN voor het cluster om het replicatiepaar te zijn en dan Paren te klikken:

| Dashboard BERLICATION CONFIGURATION<br>Network Configured Create New Replication Pair O O Actions                                                                                                    |  |
|----------------------------------------------------------------------------------------------------|--|
| MONITOR                                                                                                    |  |
| Alarms     CLUSTER PARING     * Pair Cluster     Establish a connection to a remote cluster                                                                                                    |  |
| Activity Management IP or FQDN User Name admin                                                                                                    |  |
| Average Password  Password                                                                                                    |  |
| Context     Context     C |  |
| MANAGE  System information  Catastores  Back Pair                                                                                                    |  |
| © ISCSI<br>↓ Virtual Machines                                                                                                    |  |
| T↑ Upgrade > web CU                                                                                                    |  |

Koppelingscluster

m

Stap 8. Zodra de clusters zijn gekoppeld, wordt alles ingesteld om de datastore-mapping tussen de twee clusters te starten, binnen dezelfde replicatiepagina. De optie Map Datastore wordt weergegeven. Klik erop:

| $\equiv \frac{d_{1}d_{2}}{d_{2}c_{0}}$ HyperFlex Connect |                                                     |                                      |                     |                                                  |                            |                           | Ĥ                 | Q 2           | ۲            | 0   4 | 2 |
|----------------------------------------------------------|-----------------------------------------------------|--------------------------------------|---------------------|--------------------------------------------------|----------------------------|---------------------------|-------------------|---------------|--------------|-------|---|
| Dashboard     MONITOR                                    | REPLICATION CONFIGURATION<br>Network Configured     | BANDWIDTH UMIT<br>Unlimited          |                     |                                                  |                            |                           |                   | Actions       |              | ¥     |   |
| Q Alarms ☆ Events                                        | Cluster Pairing<br>ReplicationDemo                  | DATASTORE MAPPE<br>→ Map Datastores  | 5                   |                                                  |                            |                           |                   | Actions       |              | v     |   |
| Activity                                                 | OUTGOING REPLICATION                                | VMs<br>O                             | ① To protect virtua | I machines, go to the Virtual Machines page, sel | ect one or more virtual ma | achines and click Protect | Protection G<br>0 | roups         |              |       |   |
| ANALYZE                                                  | INCOMING REPLICATION<br>Active                      | VMs<br>O                             |                     |                                                  |                            |                           | Protection G      | roups         |              |       |   |
| PROTECT                                                  | Local VMs Remote VMs Replication Activity           | Replication Pairs                    |                     |                                                  |                            |                           | Last refreshed    | at: 01/30/203 | 14 5:44:56 P | M O   |   |
| C Replication                                            | Protection Group   All Protected VMs   Standalone P | Protected VMs                        |                     |                                                  |                            |                           |                   |               |              |       |   |
| MANAGE                                                   | ✓ Edit Schedule → Remove from Group → Add to        | Group × Unprotect                    |                     |                                                  | 1                          | ause                      |                   |               |              |       |   |
| System Information                                       | Virtual Machine Name                                | <ul> <li>Protection State</li> </ul> | JS                  | Last Protection Time                             | Direction                  | Protection Group          |                   | Inter         | ral          |       |   |
| E Datastores                                             |                                                     |                                      |                     | No records found                                 |                            |                           |                   |               |              |       |   |
| େ iscsi                                                  |                                                     |                                      |                     |                                                  |                            |                           |                   |               |              |       |   |
| Virtual Machines                                         |                                                     |                                      |                     |                                                  |                            |                           |                   |               |              |       |   |
| "↑" Upgrade                                              |                                                     |                                      |                     |                                                  |                            |                           |                   |               |              |       |   |
| >_ Web CLI                                               |                                                     |                                      |                     |                                                  |                            |                           |                   |               |              |       |   |
| Kubernetes                                               |                                                     |                                      |                     |                                                  |                            |                           |                   |               |              |       |   |

Toewijzing van datastore

Stap 9. In het pop-upvenster verschijnt de Datastore Mapping, die de beschikbare datastores in het cluster links laat zien, en een uitrolmenu met de beschikbare datastores in het gekoppelde cluster waarin de VM's proberen te worden beschermd:

| = diste HyperFlex Connect |                                                  |                                                                                                    |                                                           |                   |                             |                 |                |                |    |      |  |
|---------------------------|--------------------------------------------------|----------------------------------------------------------------------------------------------------|-----------------------------------------------------------|-------------------|-----------------------------|-----------------|----------------|----------------|----|------|--|
| Dashboard     MONITOR     | REPLICATION CONFIGURATION<br>Network Configured  | Datastore Mapping                                                                                   |                                                           | 08                |                             |                 |                | Actions        |    |      |  |
| Q Alarms                  | Cluster Pairing<br>ReplicationDemo               | Create datastore pairs by mapping datastores or<br>remote cluster. Ensure you have sufficient space | on this cluster with appropriate<br>te on the datastores. | datastores on the |                             |                 |                | Actions        |    |      |  |
| Events     Activity       | OUTGOING REPLICATION                             | Local Datastore                                                                                     | Remote Datastore                                          |                   | or more virtual machines an | d click Protect | Protection Gr  | pups           |    |      |  |
| ANALYZE                   | INCOMING REPLICATION<br>Active                   | Replication Demo<br>10 GIB                                                                          | Replication Demo                                          | Space: 1 GiB) 🐱   |                             |                 | Protection Gr  | oups           |    |      |  |
| PROTECT                   | Local VMs Remote VMs Replication Activ           |                                                                                                    |                                                           |                   |                             |                 | Last refreshed | at: 01/31/2024 |    | рм 🤇 |  |
| Replication               | Protection Group   All Protected VMs   Standalor |                                                                                                    |                                                           |                   |                             |                 |                |                |    |      |  |
| MANAGE                    |                                                  |                                                                                                    | Cancel                                                    | Man Datastores    | Pause                       |                 |                |                |    |      |  |
| System Information        | Virtual Machine Name                             |                                                                                                    | Carter                                                    | map outastores    | ction Protec                | tion Group      |                | Interv         | al |      |  |
| Datastores                |                                                  |                                                                                                    | No records found                                          |                   |                             |                 |                |                |    |      |  |
| 🕼 iscsi                   |                                                  |                                                                                                    |                                                           |                   |                             |                 |                |                |    |      |  |
| 💭 Virtual Machines        |                                                  |                                                                                                    |                                                           |                   |                             |                 |                |                |    |      |  |
| T Upgrade                 |                                                  |                                                                                                    |                                                           |                   |                             |                 |                |                |    |      |  |
| >_ Web CLI                |                                                  |                                                                                                    |                                                           |                   |                             |                 |                |                |    |      |  |
| Kubernetes                |                                                  |                                                                                                    |                                                           |                   |                             |                 |                |                |    |      |  |

Toewijzing van datastores

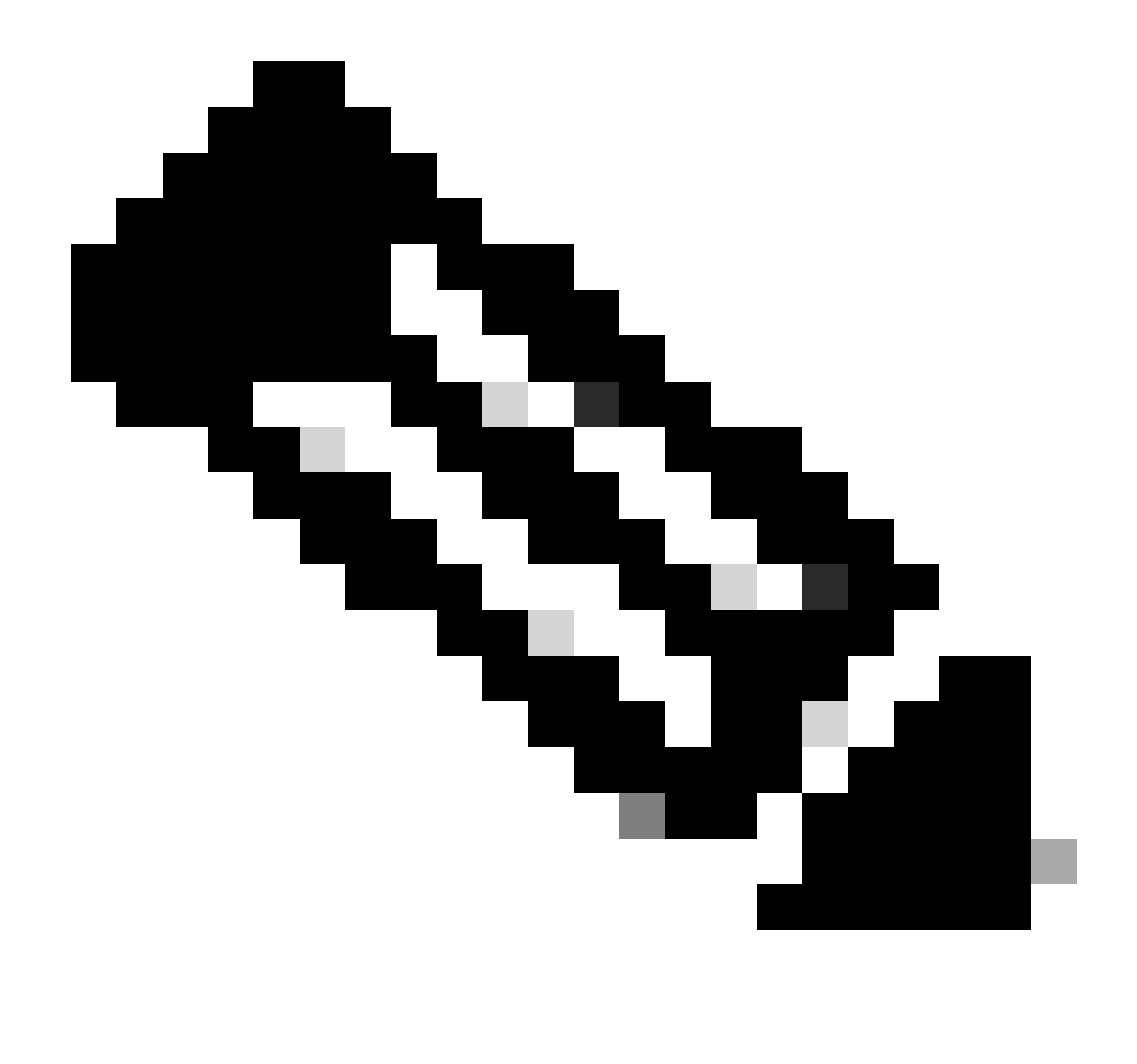

Opmerking: u kunt datastores van beide sites aan elkaar toewijzen, bijvoorbeeld Cluster1 kan datastores aan cluster2 toewijzen en Cluster2 kan datastores aan cluster1 toewijzen zonder extra configuratie.

Stap 10. Nadat de datastores zijn toegewezen, definieert u de beveiligingsgroep, specificeert u een naam en selecteert u een tijdsperiode om de virtuele machines te beschermen die aan deze groep zijn gekoppeld. Geef tot slot het tijdstip aan waarop de beveiligingsgroep start en klik op Beveiligingsgroep maken.

| 🕑 Dashboard 🛁          |                                                 |                 | Create Protection Group                                                                      |                                | 08                      |                          |                   |                                    |            |
|------------------------|-------------------------------------------------|-----------------|----------------------------------------------------------------------------------------------|--------------------------------|-------------------------|--------------------------|-------------------|------------------------------------|------------|
|                        | REPLICATION CONFIGURATION<br>Network Configured |                 | Protection Group Name                                                                        | Demo                           |                         |                          |                   | Actions                            |            |
| 순 Events               | Cluster Pairing<br>ReplicationDemo              |                 | Protect virtual machines in this group every                                                 | 1 hour                         | ×                       | TINGS                    |                   | Actions                            |            |
| ANALYZE                | OUTGOING REPLICATION                            |                 | Start protecting the virtual machines immediate     Start protecting the virtual machines at | y<br>1:00 am                   |                         | or more virtual machines | and click Protect | Protection Groups                  |            |
| PROTECT                | INCOMING REPLICATION                            |                 | Cluster time zone<br>Current time on cluster                                                 | (UTC -06:00 CST)<br>5:05:49 AM |                         |                          |                   | Protection Groups                  |            |
| Replication            | Local VMs Remote VMs Rej                        | plication Activ |                                                                                              |                                |                         |                          |                   | Last refreshed at: 01/31/2024 10.0 | .9.30 РМ 🔿 |
| System Information     | Protection Group   <u>All Protected VM</u>      | s   Standalon   | Use VMware Tools to quiesce the virtual machin                                               | 0                              |                         |                          | Pause             |                                    |            |
| Datastores             | + Create Group                                  | v               |                                                                                              | Cancel                         | Create Protection Group | Direction                | Protection        | Group Interv                       | al         |
| Virtual Machines       |                                                 |                 |                                                                                              |                                | No records found        |                          |                   |                                    |            |
| T Upgrade              |                                                 |                 |                                                                                              |                                |                         |                          |                   |                                    |            |
| >_ Web CLI  Kubernetes |                                                 |                 |                                                                                              |                                |                         |                          |                   |                                    |            |

Creatie van beschermingsgroep

#### Overwegingen over beschermingsgroepen

- De beschermingsgroep bepaalt hoe de gegevensbescherming zich gedraagt.
- Hiermee kunt u de frequentie specificeren om de virtuele machine te beschermen.
- Het kan gaan van 5 minuten tot 24 uur, ook de tijd wanneer de bescherming begint.
- Het kan een onmiddellijke of specifieke tijd hebben.
- VMware-tools kunnen worden ingeschakeld om de virtuele machine stil te zetten.

Er verschijnt een succesmelding die aangeeft dat de beschermingsgroep is opgericht en dat deze in het gebied van de beschermingsgroep wordt vermeld:

| Peplication        | Local VMs Remote VMs Rep            | eplication Activity Replication Pairs                          |                                       |                      |           | Last refreshed at: 01/31/ | 2024 10:57:59 PM O |  |  |  |  |  |  |
|--------------------|-------------------------------------|----------------------------------------------------------------|---------------------------------------|----------------------|-----------|---------------------------|--------------------|--|--|--|--|--|--|
| MANAGE             | Protection Group   All Protected VM | rotection Group   All Protected VMs   Standalone Protected VMs |                                       |                      |           |                           |                    |  |  |  |  |  |  |
| System information | Protection Groups                   | Zedit Schedule — Remove from Group + Ac                        |                                       | Pause                |           |                           |                    |  |  |  |  |  |  |
|                    | + Create Group 🖌 🔋                  | Virtual Machine Name                                           | <ul> <li>Protection Status</li> </ul> | Last Protection Time | Direction | Protection Group          | Interval           |  |  |  |  |  |  |
| Virtual Machines   | Demo (0 VM)                         |                                                                |                                       | No records found     |           |                           |                    |  |  |  |  |  |  |
| ↓ Upgrade          | Active ③<br>5 minutes               |                                                                |                                       |                      |           |                           |                    |  |  |  |  |  |  |
| >_ Web CLI         |                                     |                                                                |                                       |                      |           |                           |                    |  |  |  |  |  |  |
| Kubernetes         |                                     |                                                                |                                       |                      |           |                           |                    |  |  |  |  |  |  |
|                    |                                     |                                                                |                                       |                      |           |                           |                    |  |  |  |  |  |  |

Beveiligingsgroep gemaakt

Stap 11. Als de beveiligingsgroep wordt gemaakt, is de laatste stap dat deze wordt toegewezen aan de virtuele machines die moeten worden beveiligd. Navigeer naar het tabblad Virtuele machines, selecteer de virtuele machine die moet worden beveiligd en klik op Protect:

| 🗘 Events             |                                                                                               |                                                        |               |            |                           |           |                      |           |                      |                        |                                           |  |  |
|----------------------|-----------------------------------------------------------------------------------------------|--------------------------------------------------------|---------------|------------|---------------------------|-----------|----------------------|-----------|----------------------|------------------------|-------------------------------------------|--|--|
| Activity             | Virtual Machines                                                                              |                                                        |               |            |                           |           |                      |           |                      |                        | Last refreshed at: 02/01/2024 12:03:44 AM |  |  |
| ANAI Y75             | C Ready Clones O Snapshot Now O Schedule Snapshot & Protect O Power On II Suspend O Power Off |                                                        |               |            |                           |           |                      |           |                      |                        |                                           |  |  |
| Performance          |                                                                                               | Name                                                   | Status        | IP Address | Guest OS                  | Host Name | Protection<br>Status | Snapshots | Snapshot<br>Schedule | Storage<br>Provisioned | Storage<br>Used                           |  |  |
| PROTECT              |                                                                                               | Cisco-HX-Data-Platform-Installer-<br>v5.0.2e-42642-esx | Powered<br>On |            | Ubuntu Linux (64-<br>bit) |           | Unprotected          | -         |                      | 24 GIB                 | 24 GIB                                    |  |  |
| MANAGE               |                                                                                               | Installer 4.5                                          | Powered<br>On | -          | Ubuntu Linux (64-<br>bit) |           | Unprotected          | 1         |                      | 27.6 GIB               | 7.5 GIB                                   |  |  |
| E System Information |                                                                                               |                                                        |               |            |                           |           |                      |           |                      |                        |                                           |  |  |
| 🔚 Datastores         |                                                                                               |                                                        |               |            |                           |           |                      |           |                      |                        |                                           |  |  |
| 🕼 iscsi              | 1 iter                                                                                        | m selected                                             |               |            |                           |           |                      |           |                      |                        |                                           |  |  |
| Virtual Machines     | 1-3 of 3                                                                                      |                                                        |               |            |                           |           |                      |           |                      |                        |                                           |  |  |
|                      |                                                                                               |                                                        |               |            |                           |           |                      |           |                      |                        |                                           |  |  |

Er verschijnt een pop-upvenster om de gemaakte beveiligingsgroep toe te voegen, deze te selecteren en op Virtuele machine beveiligen te klikken:

| Protect Virtual Machine                        |                  | $@\otimes$            |
|------------------------------------------------|------------------|-----------------------|
| Add to an existing protection group            | Demo             | ~                     |
| O Protect this virtual machine independently   |                  |                       |
| Protect this virtual machine every             | 1 hour           |                       |
| Start protecting the virtual machines immediat | ely              |                       |
| Start protecting the virtual machines at       | 1:00 am          | G                     |
| Cluster time zone                              | (UTC -06:00 CST) |                       |
| Current time on cluster                        | 6:35:47 AM       |                       |
| Use VMware Tools to quiesce the virtual machi  | ne               |                       |
|                                                | Cancel Pro       | otect Virtual Machine |

#### Als de VM is beveiligd, wordt deze weergegeven als beveiligd voor de Protection Group.

| - Europe            |                                                                                   |                                                        |          |            |                           |           |                      |           |                      |                        |                 |  |
|---------------------|-----------------------------------------------------------------------------------|--------------------------------------------------------|----------|------------|---------------------------|-----------|----------------------|-----------|----------------------|------------------------|-----------------|--|
| H Weits             | Virtu                                                                             | Virtual Machines Last refees                           |          |            |                           |           |                      |           |                      |                        |                 |  |
| Activity            |                                                                                   |                                                        |          |            |                           |           |                      |           |                      |                        |                 |  |
| ANALYZE             | TZE C Snapshot Now O Schedule Snapshot @Protect O Power On II Suspend O Power Off |                                                        |          |            |                           |           |                      |           |                      | Filter                 |                 |  |
| Performance         |                                                                                   | Name                                                   | ^ Status | IP Address | Guest OS                  | Host Name | Protection<br>Status | Snapshots | Snapshot<br>Schedule | Storage<br>Provisioned | Storage<br>Used |  |
| PROTECT             |                                                                                   | Cisco-HX-Data-Platform-Installer-<br>v5.0.2e-42642-esx | Power    | d          | Ubuntu Linux (64-<br>bit) |           | Unprotected          |           |                      | 24 GIB                 | 24 GIB          |  |
| MANAGE              |                                                                                   | Installer 4.5                                          | Power    | d          | Ubuntu Linux (64-<br>bit) |           | Protected (Demo)     |           |                      | 27.6 GIB               | 7.5 GIB         |  |
| System Information  |                                                                                   |                                                        |          |            |                           |           |                      |           |                      |                        |                 |  |
| E Datastores        |                                                                                   |                                                        |          |            |                           |           |                      |           |                      |                        |                 |  |
| G ISCSI             | 1 ite                                                                             | m selected                                             |          |            |                           |           |                      |           |                      |                        |                 |  |
| Virtual Machines    | 1 - 3 of                                                                          | 3                                                      |          |            |                           |           |                      |           |                      |                        |                 |  |
| Upgrade     Upgrade |                                                                                   |                                                        |          |            |                           |           |                      |           |                      |                        |                 |  |
| ▶ Web CLI           |                                                                                   |                                                        |          |            |                           |           |                      |           |                      |                        |                 |  |
| Kubernetes          |                                                                                   |                                                        |          |            |                           |           |                      |           |                      |                        |                 |  |

Beschermd voor VM

De beschermingsgroep selecteren

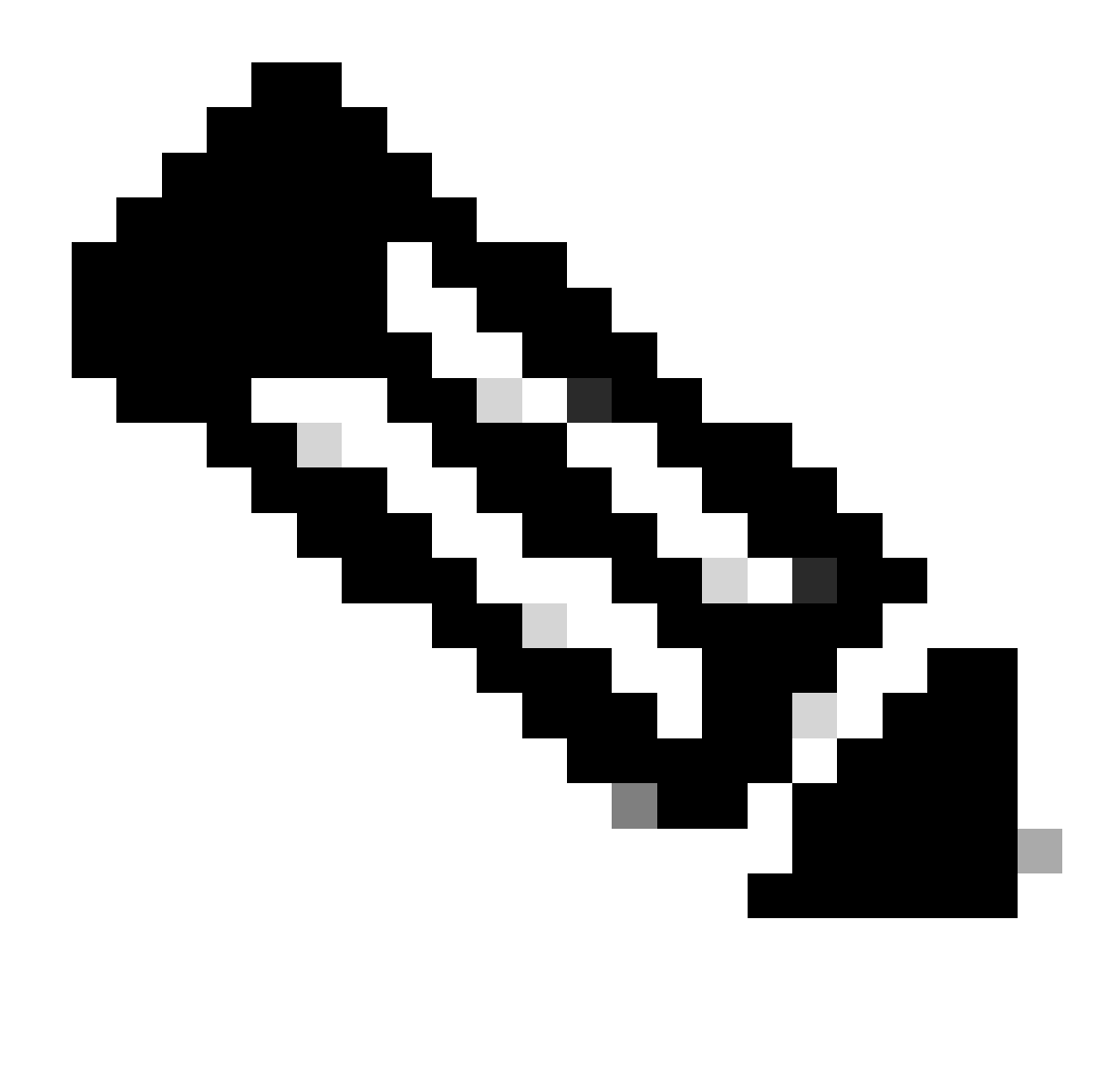

Opmerking: Zorg ervoor dat de beschermde VM tot een datastore behoort die in kaart wordt gebracht, anders mislukt de bescherming.

### Problemen oplossen

Controleer de configuratie van de VM-bescherming

Het is een best practice om de VM-beveiliging te bewaken onder het tabblad replicatie:

| MONITOR<br>Alarms             | REPLICATION                | IN CONFIGURATION<br>k Configured                                                            | BANDWIDTH            | umit<br>d        |                         |                                          | )                |                    | Actions ~                    |
|-------------------------------|----------------------------|---------------------------------------------------------------------------------------------|----------------------|------------------|-------------------------|------------------------------------------|------------------|--------------------|------------------------------|
| 숲 Events<br>협 Activity        | Cluster Pai<br>Replicat    | ring<br>ionDemo                                                                             | DATASTORE<br>2       | MAPPED           |                         | RECOVERY SETTINGS<br>• Configure         |                  |                    | Actions ~                    |
| ANALYZE                       | OUTGOING<br>Active         | REPLICATION                                                                                 | v <sub>Ms</sub><br>1 | Protected<br>✓ 1 | Exceeds Interval<br>O 0 | Current Replication Failures<br><b>0</b> |                  | Protection<br>1    | i Group                      |
| PROTECT                       | INCOMING<br>Active         | REPLICATION                                                                                 | VMs<br>0             |                  |                         |                                          |                  | Protection<br>\$ 0 | Groups                       |
| MANAGE                        | Local VMs<br>Protection Gr | Remote VMs Replication Activity Re<br>roug   All Protected VMs   <u>Standalone Protecte</u> | plication Pai        | rs               |                         |                                          |                  | Last refreshe      | d at: 02/01/2024 12:25:35 AM |
| System Information Datastores | 🖉 Edit Sche                | dule - Remove from Group + Add to Group                                                     | × Unprote            |                  |                         |                                          | Pause            | <u>ن</u> ۲         | Filter                       |
| G ISCSI                       |                            | Virtual Machine Name                                                                        | Protectio            | n Status         | Last Protection Time    | Direction                                | Protection Group |                    | Interval                     |
| Virtual Machines              |                            | Installer 4.5                                                                               | Protected            |                  | 02/01/2024 6:50:46 AM   | Outgoing                                 | Demo             |                    | Every 5 minutes              |
| Upgrade     Upgrade           |                            |                                                                                             |                      |                  |                         |                                          |                  |                    |                              |
| Web CLI     Kubernetes        | 1 - 1 of 1                 |                                                                                             |                      |                  |                         |                                          |                  |                    |                              |

Beveiligde VM's bewaken

### replicatieactiviteiten bewaken

De activiteiten van de replicatie kunnen worden gecontroleerd door in het tabblad van de activiteit van de replicatie te klikken:

| Alarms             | REPLICATION CONFIGURATION<br>Network Configured |                          | BANDWIDTH UMIT   |                    |               |                       |                             |           | Actions ~                                |
|--------------------|-------------------------------------------------|--------------------------|------------------|--------------------|---------------|-----------------------|-----------------------------|-----------|------------------------------------------|
| Events             | Cluster Pairing<br>ReplicationDemo              |                          | DATASTORE MAPPED |                    |               | REC<br>→ Cor          | COVERY SETTINGS<br>nfigure  |           | Actions ~                                |
| ANALYZE            | OUTGOING REPLICATION<br>Active                  |                          | vws<br>1         | Protected<br>✓ 1   | Exceeds Inten | ral Cu                | orrent Replication Failures |           | Protection Group<br>意 1                  |
| PROTECT            | INCOMING REPLICATION<br>Active                  |                          | VMs<br>0         |                    |               |                       |                             | 1         | Protection Groups<br>0                   |
| Replication        | Local VMs Remote VMs                            | Replication Activity Rep | plication Pairs  |                    |               |                       |                             | u         | ist refreshed at: 02/01/2024 12:29:29 AM |
| System Information |                                                 |                          |                  |                    |               |                       |                             |           | Filter                                   |
| E Datastores       | Virtual Machine                                 | Remote Cluster           | Status           | Start Time         | ~             | End Time              | Protection Group            | Direction | Data Transferred                         |
| liscsi             | Installer 4.5                                   | Tokio                    | Completed        | 02/01/2024 6:54:49 | AM            | 02/01/2024 6:54:49 AM | Demo                        | Outgoing  | 464 KIB                                  |
| 💭 Virtual Machines | Installer 4.5                                   | Tokio                    | Completed        | 02/01/2024 6:50:46 | AM            | 02/01/2024 6:50:47 AM | Demo                        | Outgoing  | 692 KIB                                  |
| ☐ Upgrade          | Installer 4.5                                   | Tokio                    | Completed        | 02/01/2024 6:46:43 | AM            | 02/01/2024 6:46:44 AM | Demo                        | Outgoing  | 520 KIB                                  |
| >_ Web CLI         | Installer 4.5                                   | Tokio                    | Completed        | 02/01/2024 6:42:40 | AM            | 02/01/2024 6:42:40 AM | Demo                        | Outgoing  | 724 KiB                                  |
| Kubernetes         | Installer 4.5                                   | Tokio                    | Completed        | 02/01/2024 6:38:35 | AM            | 02/01/2024 6:38:49 AM | Demo                        | Outgoing  | 5.8 GiB                                  |
|                    | 1 - 5 of 5                                      |                          |                  |                    |               |                       |                             |           |                                          |

replicatieactiviteiten

# Veelvoorkomende problemen

Problemen met paar

Problemen met koppelen kunnen verschijnen:

| Create New Replication Pair                                                                                                    |                      | ?⊗        |  |  |  |  |  |  |  |
|----------------------------------------------------------------------------------------------------|----------------------|-----------|--|--|--|--|--|--|--|
| Name Re                                                                                                    | emote Connection     | Run Test  |  |  |  |  |  |  |  |
| Sunable to fetch the DR network configuration from remote Cluster. Please retry the operation after validating DR network configuration in remote Cluster. |                      |           |  |  |  |  |  |  |  |
| Establish a connection to a remote cluster                                                                                                    |                      |           |  |  |  |  |  |  |  |
| Management IP or FQDN                                                                                                    |                      |           |  |  |  |  |  |  |  |
| User Name                                                                                                    | admin                |           |  |  |  |  |  |  |  |
| Password                                                                                                    |                      | ø         |  |  |  |  |  |  |  |
| ① Enter single sign-on or cluster credentials                                                                                                    | s for remote cluster |           |  |  |  |  |  |  |  |
|                                                                                                    |                      | Back Pair |  |  |  |  |  |  |  |

- Zorg ervoor dat het replicatienetwerk in beide clusters is geconfigureerd.
- Zorg ervoor dat clusters van elkaar bereikbaar zijn.

#### Connectiviteitsproblemen

- Controleer of eth2 aanwezig is. Gebruik de opdracht ifconfig op elk van de virtuele machines van de opslagcontroller om te bevestigen dat eth2 goed op hen is geconfigureerd.
- Gebruik ping om connectiviteit tussen de eth2 interfaces te testen.
- Verzeker de replicatie VLAN in beide clusters aanpassen.
- Zorg ervoor dat de replicatie VLAN correct is geconfigureerd in alle paden tussen de clusters.

Problemen met koppelen

| eth2 Link encap:Ethernet HWaddr                                 | eth2 Link encap:Ethernet HWaddr                                 |
|-----------------------------------------------------------------|-----------------------------------------------------------------|
| inet addr:172 .3 Bcast:172255 Mask:255.255.255.0                | inet addr:172 .9 Bcast:172 .255 Mask:255.255.255.0              |
| UP BROADCAST RUNNING MULTICAST MTU:1500 Metric:1                | UP BROADCAST RUNNING MULTICAST MTU:1500 Metric:1                |
| RX packets:797975 errors:0 dropped:87 overruns:0 frame:0        | RX packets:30774 errors:0 dropped:29 overruns:0 frame:0         |
| TX packets:79505 errors:0 dropped:0 overruns:0 carrier:0        | TX packets:32960 errors:0 dropped:0 overruns:0 carrier:0        |
| collisions:0 txqueulen:1000                                     | collisions:0 txqueuelen:1000                                    |
| RX bytes:74023721 (74.0 MB) TX bytes:74168965 (74.1 MB)         | RX bytes:2893235 (2.8 MB) TX bytes:3141789 (3.1 MB)             |
| eth2:0 Link encap:Ethernet HWaddr                               | eth2:0 Link encap:Ethernet HWaddr                               |
| inet addr:172 .2 Bcast:172 .255 Mask:255.255.255.0              | inet addr:172 .7 Bcast:172 .255 Mask:255.255.255.0              |
| UP BROADCAST RUNNING MULTICAST MTU:1500 Metric:1                | UP BROADCAST RUNNING MULTICAST MTU:1500 Metric:1                |
| eth0:mgmtip Link encap:Ethernet HWaddr                          | eth0:mgmtip Link encap:Ethernet HWaddr                          |
| inet addr: Bcast:10.31.123.255 Mask:255.255.255.0               | inet addr: Bcast Mask:255.255.255.0                             |
| UP BROADCAST RUNNING MULTICAST MTU:1500 Metric:1                | UP BROADCAST RUNNING MULTICAST MTU:1500 Metric:1                |
| <pre>lo Link encap:Local Loopback</pre>                         | <pre>lo Link encap:Local Loopback</pre>                         |
| inet addr:127.0.0.1 Mask:255.0.0.0                              | inet addr:127.0.0.1 Mask:255.0.0.0                              |
| UP LOOPBACK RUNNING MTU:65536 Metric:1                          | UP LOOPBACK RUNNING MTU:65536 Metric:1                          |
| RX packets:15509057612 errors:0 dropped:0 overruns:0 frame:0    | RX packets:12876504225 errors:0 dropped:0 overruns:0 frame:0    |
| TX packets:15509057612 errors:0 dropped:0 overruns:0 carrier:0  | TX packets:12876504225 errors:0 dropped:0 overruns:0 carrier:0  |
| collision:0 txqueulen:1000                                      | collisions:0 txqueuelen:1000                                    |
| RX bytes:3349146489309 (3.3 TB) TX bytes:3349146489309 (3.3 TB) | RX bytes:2722351786798 (2.7 TB) TX bytes:2722351786798 (2.7 TB) |
| [hxshell:-\$ ping 172 .9                                        | <pre> hxshell:-\$ ping 172 .3</pre>                             |
| PING 172 .9 (172 .9) 56(84) bytes of data.                      | PING 172 .3 (172 .3) 56(84) bytes of data.                      |
| 64 bytes from 172 .9: icmp_seq=1 ttl=64 time=0.332 ms           | 64 bytes from 172 .3: icmp_seq=1 ttl=64 time=0.158 ms           |
| 64 bytes from 172 .9: icmp_seq=2 ttl=64 time=0.119 ms           | 64 bytes from 172 .3: icmp_seq=2 ttl=64 time=0.137 ms           |
| 64 bytes from 172 .9: icmp_seq=3 ttl=64 time=0.127 ms           | 64 bytes from 172 .3: icmp_seq=2 ttl=64 time=0.107 ms           |
| 64 bytes from 172 .9: icmp_seq=4 ttl=64 time=0.187 ms           | 64 bytes from 172 .3: icmp_seq=4 ttl=64 time=0.143 ms           |
| 64 bytes from 172 .9: icmp_seq=5 ttl=64 time=0.186 ms           | 64 bytes from 172 .3: icmp_seq=5 ttl=64 time=0.143 ms           |
| 64 bytes from 172 .9: icmp_seq=5 ttl=64 time=0.132 ms           | 64 bytes from 172 .3: icmp_seq=7 ttl=64 time=0.149 ms           |
| 64 bytes from 172 .9: icmp_seq=2 ttl=64 time=0.132 ms           | 64 bytes from 172 .3: icmp_seq=8 ttl=64 time=0.149 ms           |
| 64 bytes from 172 .9: icmp_seq=8 ttl=64 time=0.124 ms           | 64 bytes from 172 .3: icmp_seq=8 ttl=64 time=0.140 ms           |
| 64 bytes from 172 .9: icmp_seq=8 ttl=64 time=0.144 ms           | 64 bytes from 172 .3: icmp_seq=8 ttl=64 time=0.140 ms           |
| 64 bytes from 172 .9: icmp_seq=9 ttl=64 time=0.144 ms           | 64 bytes from 172 .3: icmp_seq=9 ttl=64 time=0.145 ms           |
| 67                                                              | 7C                                                              |
| 172 .9 ping statistics                                          | 172 .3 ping statistics                                          |
| 9 packets transmitted, 9 received.0% packet loss, time 8194ms   | 9 packets transmitted, 9 received. 0% packet loss, time 8199ms  |
| rtt min/avg/max/mdev = 069 ms                                   | rtt min/avg/max/mdev = 019 ms                                   |

Ping Test

### Problemen met bescherming

#### **Protect Virtual Machine**

| <ul> <li>Cisco-HX-Data-Platform-Installer-v5.0.2e-42642-e</li> <li>) are not paired.</li> </ul> | sx : Unable to protect the | e VM, some datastores 🗙 |
|-------------------------------------------------------------------------------------------------|----------------------------|-------------------------|
| Add to an existing protection group                                                             | Demo                       |                         |
| O Protect this virtual machine independently                                                    |                            |                         |
| Protect this virtual machine every                                                              | 1 hour                     |                         |
| Start protecting the virtual machines immediat                                                  | ely                        |                         |
| O Start protecting the virtual machines at                                                      | 1:00 am                    | $\odot$                 |
| Cluster time zone                                                                               | (UTC -06:00 CST)           |                         |
| Current time on cluster                                                                         | 3:45:32 AM                 |                         |
| Use VMware Tools to quiesce the virtual machi                                                   | ne                         |                         |
|                                                                                                 | Cancel                     | rotect Virtual Machine  |

Problemen met bescherming

- Zorg ervoor dat de te beveiligen VM tot een toegewezen datastore behoort.
- Zorg ervoor dat datastores correct zijn toegewezen.

#### $(?) \times$

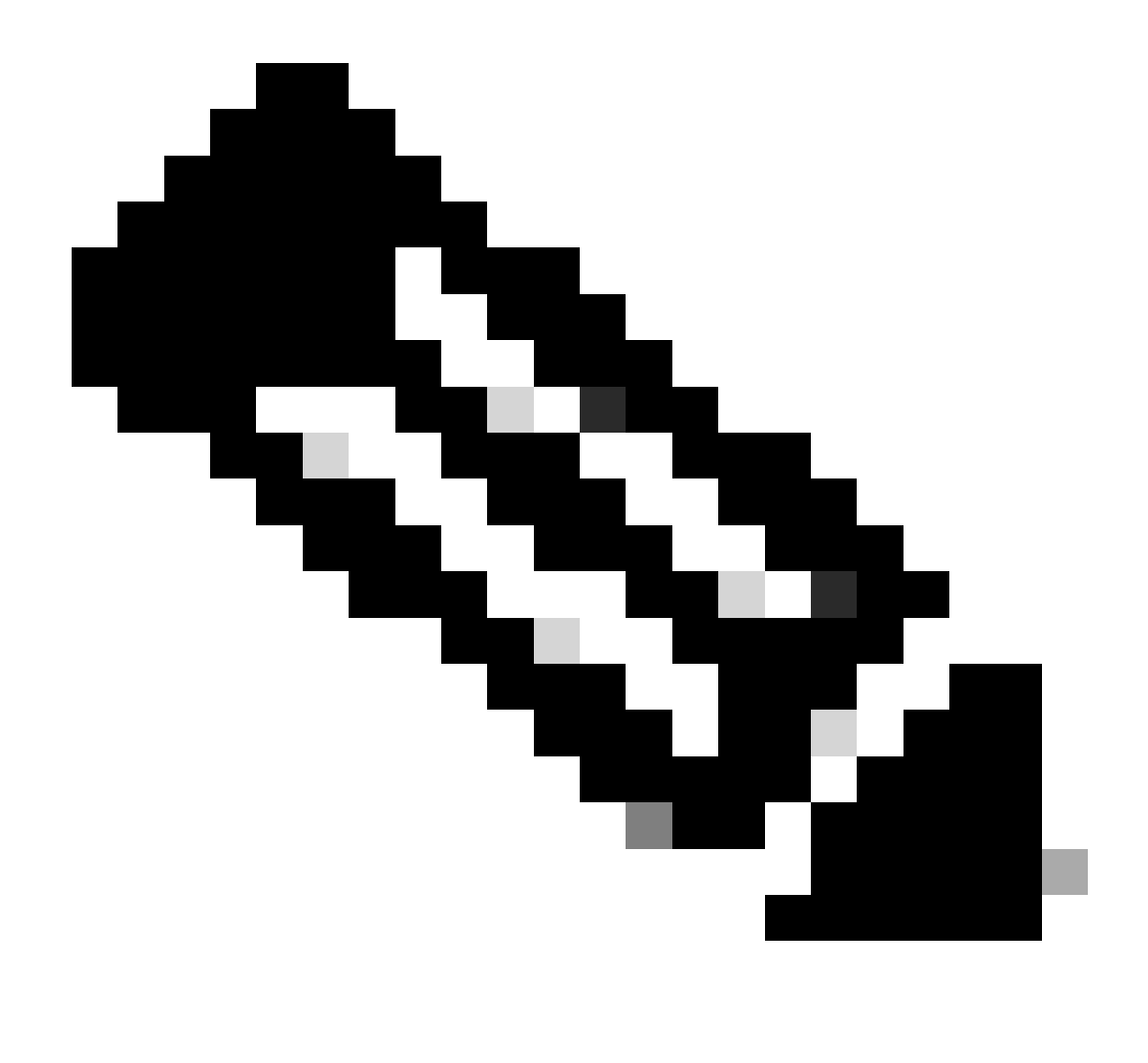

Opmerking: voor sommige oplossingen is een interventie van het Technical Assistance Center (TAC) vereist. Open indien nodig een case met TAC.

# Gerelateerde informatie

- Cisco HyperFlex Data Platform-beheerhandleiding, release 5.0
- <u>Cisco Technical Support en downloads</u>

#### Over deze vertaling

Cisco heeft dit document vertaald via een combinatie van machine- en menselijke technologie om onze gebruikers wereldwijd ondersteuningscontent te bieden in hun eigen taal. Houd er rekening mee dat zelfs de beste machinevertaling niet net zo nauwkeurig is als die van een professionele vertaler. Cisco Systems, Inc. is niet aansprakelijk voor de nauwkeurigheid van deze vertalingen en raadt aan altijd het oorspronkelijke Engelstalige document (link) te raadplegen.